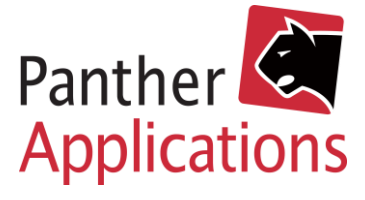

# Panther Admin Vejledning Integration til Mailchimp

Panther Applications A/S, Tonsbakken 16-18 Dk-2740 Skovlunde www.pantheradmin.com

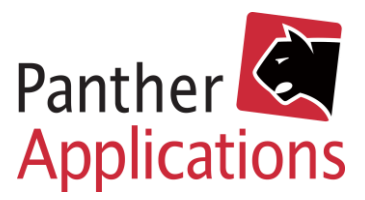

# Opsætning af integration til Mailchimp

# Find din API-token:

- 1) Åben din Mailchimp
- 2) Klik på din profil nederst til venstre.
- 3) Vælg "Profile"
- 4) Klik i overmenuen "Extras"
- 5) Klik i undermenuen "API keys"
- 6) Klik på "Create A Key"

# Your API keys

| API keys provide full access to your Mailchimp account, so keep them safe. <u>Tips on</u> <u>keeping API keys secure</u> . |                          |               |         |         |              |  |  |  |  |
|----------------------------------------------------------------------------------------------------|--------------------------|---------------|---------|---------|--------------|--|--|--|--|
| Created                                                                                                    | User                     | Label         | API key | QR Code | Status       |  |  |  |  |
| Apr 05, 2021 6:00 pm                                                                                                    | Cecilie Jacobsen (owner) | Panther Admin |         | QR      | $\checkmark$ |  |  |  |  |

| Cr | 'ea | te | A | Key |
|----|-----|----|---|-----|
|    |     |    |   |     |

- 7) Gem kombinationen i API-key
- 8) Log på Panther Admin.

Bemærk at der skal logges på med en profil, der har rettigheder til at ændre i admin.

- 9) Klik i overmenuen "Admin"
- 10) Klik i undermenuen "Secrets"
- 11) Klik til venstre på "Tilføj"
- 12) Indsæt i feltet det ønskede navn fx "PA mailchimp" på variablen og klik tab på tastaturet.
- 13) Indsæt din API-key fra Mailchimp

Nu er integrationen opsat og du kan kalde API'et via webrequest på følgende variabel: {.secrets::get(PA mailchimp).}.

# Webrequest via Panther Admin

Find dit AudienceID:

- 1) Åben din Mailchimp
- 2) Klik i venstre menu "Audience"
- 3) Find den gruppe af Audience du ønsker at tilføje medlemmerne i og klik på den.
- 4) Klik i højre side "Manage Audience"
- 5) Klik i undermenuen "Settings"
- Nederst på siden står dit AudienceID under "Unique id for xxx" →
- 7) Gem dit AudienceID.

**Unique id for audience Panther Applications** 

Oba16a03a7

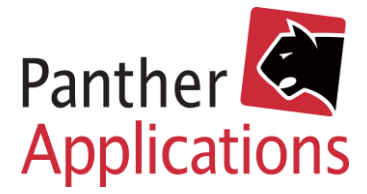

# Tilmelding

- Log på Panther Admin. Bemærk at der skal logges på med en profil, der har rettigheder til at ændre i processer.
- 2) Klik i overmenuen "Admin"
- 3) Klik i undermenuen "Proces"
- Opret et punkt i din tilmeldingsproces proces til webrequest (se boksen til højre for variable)

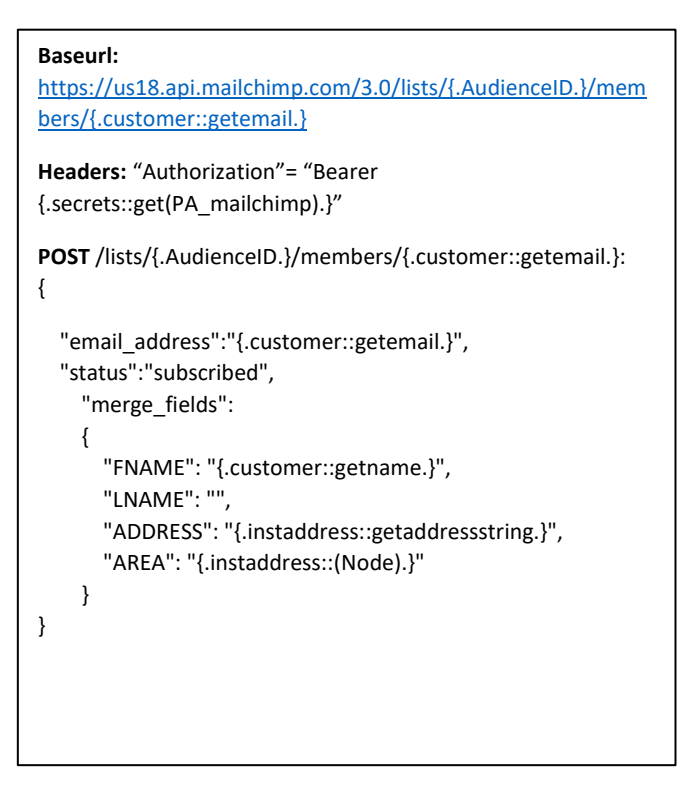

#### Baseurl:

https://us18.api.mailchimp.com/3.0/lists/{.AudienceID .}/members/{.customer::getemail.}

```
Headers: "Authorization" = "Bearer {.secrets::get(PA mailchimp).}"
```

#### POST

```
/lists/{.AudienceID.}/members/{.customer::getemail.}:
```

"email\_address":"{.customer::getemail.}", "status":"unsubscribed",

```
}
```

### Framelding

 Opret tilsvarende punkt i din frameldingsproces til webrequest (se boksen til højre for variable)

# Opsætning af automatisk til- og framelding til Mailchimp

Pantheradmin kan automatisk til- og framelde medlemmers e-mail i Mailchimp ved oprettelse og opsigelse i Pantheradmin. Du kan finde en guide til opsætningen her.

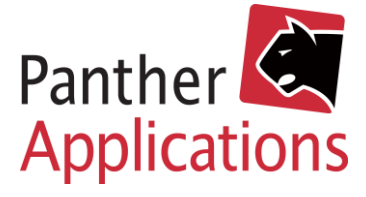